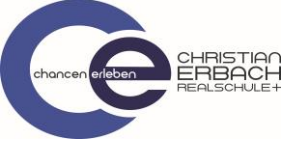

## Kurzanleitung zu Microsoft Teams

## (Login mit einem PC und dem Webbrowser: Edge oder Google Chrome)

- 1. Öffne folgende Website: <u>https://teams.microsoft.com</u>
- 2. Melde dich mit deinen Zugangsdaten von Office 365 an Bsp.: Michael Mustermann, geb. 2005

Benutzername: <u>mustmich05@rsplusga.de</u> Passwort: (ist dir mitgeteilt worden – bei Problemen bitte an <u>support@rsplusga.de</u> wenden)

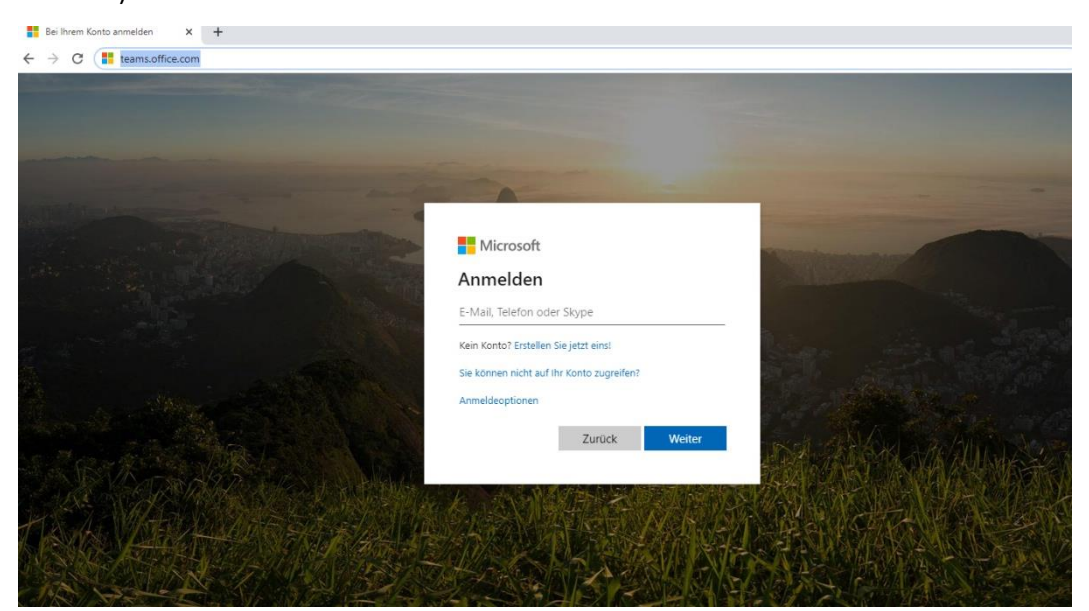

3. Du bist nun bei Teams angemeldet und siehst alle Teams, für die du eine Zugangsberechtigung hast. Wähle nun deine Klasse aus.

| 🔹 Algemein (Classe Sto)   Microsoft x + - 🗆 X                                                                                       |                 |    |                                                                                                    |   |        |   |  |
|----------------------------------------------------------------------------------------------------|-----------------|----|----------------------------------------------------------------------------------------------------|---|--------|---|--|
| ← → C 🔋 teams.microsoft.com/.#/school/conversations/Aligemein?threadtl=19:499fb30bfa3c448ca89c2a2a15432c57@threadtlacv2&ctx=channel |                 |    |                                                                                                    |   |        | : |  |
|                                                                                                    | Microsoft Teams | ď  | Suchen oder Befehl eingeben                                                                                                    |   |        |   |  |
| Aktivität                                                                                                    | < Alle Teams    | КЗ | Allgemein Beiträge Datelen Kursnotizbuch Aufgaben Noten +                                                                                                    | • | leam • |   |  |
| Out                                                                                                    | К5              |    |                                                                                                    |   |        |   |  |
| Teams                                                                                                    | Klasse 5b       |    |                                                                                                    |   |        |   |  |
| Aufgaben                                                                                                    | Allererele      |    | Willkommen bei Klasse 5b                                                                                                    |   |        |   |  |
| Einender<br>Kalender<br>Annufe<br>Datelen                                                                                           | - Angle ( Ker   |    | Wählen Sie aus, wo Sie beginnen möchten                                                                                                    |   |        |   |  |
|                                                                                                    |                 | ्म | Kursmateriallen hochladen     Hilfe und Schulungen suchen       2*     Manuel Hortian hat Setter, Marcel Andre (SettMarc09) und 24 andrer zum Team hinzugefügt.       2*     Manuel Hortian hat Hortian, Manuel (M.Hortian) und 3 andere zum Team hinzugefügt. |   |        |   |  |
|                                                                                                    |                 |    | Neue Unterhaltung. Geben Sie zum Erwähnen © ein.<br>Ay d 😳 🖽 🐷 Ĝe 🐎 🔉 •••                                                                                                    | ⊳ |        |   |  |

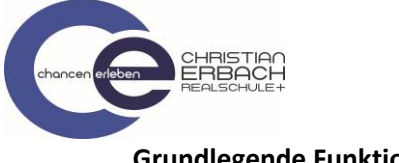

## Grundlegende Funktionen:

| di Allg                         | emein (Klasse 5b)   Microsoft 🗙 🕂                           |                                                                                                    |                                |
|---------------------------------|-------------------------------------------------------------|----------------------------------------------------------------------------------------------------|--------------------------------|
| $\leftrightarrow$ $\rightarrow$ | C iteams.microsoft.com/_#/school/conversat                  | tions/Allgemein?threadId=19:499fb30bfa3c448ca89c2a2a15432c57@thread.tacv2&ctx=channel                                                                                        |                                |
| :::<br>•                        | Microsoft Teams                                             | Suchen oder Befehl eingeben                                                                                                    | von deiner Lehrkraft für dich  |
| Chut                            | К5                                                          |                                                                                                    | eingestellt wurden. Wenn du    |
|                                 |                                                             |                                                                                                    | diese bearbeitet hast, wird    |
| Teams                           | Klasse 5b .                                                 |                                                                                                    | das Ergebnis direkt an deine   |
| Aufnaben                        | Allgemein                                                   | Willkommen besklasse op                                                                                                    |                                |
|                                 |                                                             |                                                                                                    | Lenrkraft gesendet und du      |
| e d                             |                                                             |                                                                                                    | erhältst ein Feedback.         |
| 4                               |                                                             |                                                                                                    |                                |
|                                 |                                                             |                                                                                                    | Caf bat doing Lebrkraft die    |
|                                 |                                                             | Kursmaterialien hochladen Hilfe und Schulungen suchen                                                                                                    |                                |
|                                 |                                                             |                                                                                                    | ein Notizbuch bereitgestellt,  |
| œ                               |                                                             | Manuel Hortian hat Satter, Marcel Andre (SattMarc09) und 24 andere zum Teden hinzugefügt.  Manuel Hortian hat Hortian, Manuel (M.Hortian) und 3 andere zum Team hinzugefügt. | indem du zum einen             |
| Apps                            |                                                             |                                                                                                    | Materialien findest, aber auch |
| Hitte                           |                                                             | Neue Unterhaltung. Geben Sie zum Erwähnen @ ein.                                                                                                    | selbst Inhalte hochladen       |
| ¢                               |                                                             |                                                                                                    | kannet (hiorzu giht os aina    |
|                                 |                                                             |                                                                                                    | kallist (merzu gibt es eme     |
|                                 |                                                             |                                                                                                    | extra Anleitung –              |
|                                 |                                                             |                                                                                                    | "Kursnotizbuch in Teams"       |
|                                 |                                                             |                                                                                                    |                                |
|                                 |                                                             |                                                                                                    |                                |
|                                 |                                                             | Hier find                                                                                                    | est du Materialien             |
|                                 |                                                             | wio z P                                                                                                    | Arbeitenläne                   |
|                                 |                                                             | wie z.B. A                                                                                                    | Ai beitspiarie,                |
|                                 |                                                             |                                                                                                    |                                |
|                                 | Microsoft Teams                                             | Suchen edar Bofehl eingeben                                                                                                    |                                |
| Aloveat                         | Kalender     Kalender     Heute < > April 2020 - Mai 2020 ~ | Qi Jetit besprechen II. Neue Sesprechung                                                                                                    |                                |
| 0м<br>##                        | 27 28<br>Norten Dirmiter                                    | 29 30 01<br>Mitsuph Durnovka Prela                                                                                                    |                                |
| Autopare 1                      | 8 Uhr                                                       |                                                                                                    |                                |
| Keinder                         | 9 Lbr                                                       |                                                                                                    |                                |
| <b>L</b>                        | 10 UNV Klassensprechstunde                                  | ür die Sprechstunde (täglich                                                                                                    |                                |
| Determ                          | V                                                           | on 10:00 – 11:00 Uhr) gehst                                                                                                    |                                |
|                                 |                                                             | u auf den Kalender und                                                                                                    |                                |
|                                 | 12 UHr                                                      |                                                                                                    |                                |
| HE ARES                         | 13 Uhr                                                      | ffnest den Termin.                                                                                                    |                                |
| Sen-                            | St De                                                       |                                                                                                    |                                |